## Log In to Google Classroom Using Clever on a PC/MAC\* \*iPad iOS 11 or newer

- 1. Using Google Chrome go to <u>www.clever.com</u>.
- 2. Click on "Log in as a student."

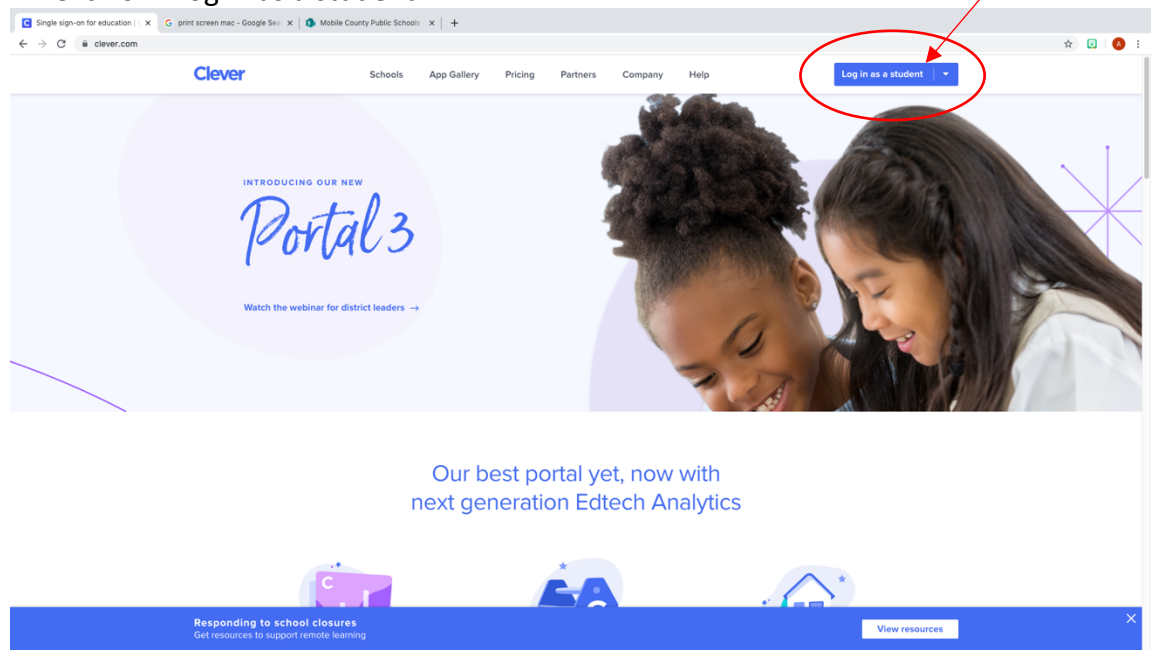

3. Log in with your Active Directory Information (student email and password).

| C Orwer Flog in x G print screen mac - Google Sei x G for the County Public Schwolin x + +                                                                                                    |     |
|----------------------------------------------------------------------------------------------------|-----|
| 🗧 $ ightarrow$ C 🔒 elever.com/osuth/suthorize?channel=clever&client_id=4c63c1cf623dce82casc&confirmed=true&redirect_url=https%3A%2F%2Fclever.com%2Fin%2Fauth_callback&response_type=code&state=7ed4a51c2/d00ad601431782b08d41235436ff44 🖈 💿                                                                                                    | A : |
| Mobile County Public Schools         Mayour district         Hints for logging in with Active Directory         Upgring Microsoft 355 Services relate         Frequent name and password         Integring in with Active Directory         Integring trouble? Get helps logging int         Upgring trouble? Get helps logging int         Upgring trouble? Get helps logging int |     |
|                                                                                                    |     |

4. Select the student's account. Re-enter student password.

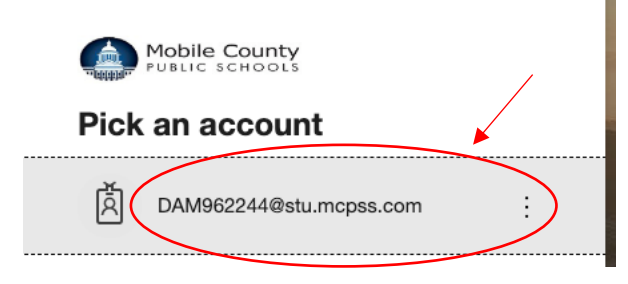

5. Click on the Google Classroom icon which is located underneath the heading "Instant Login Applications".

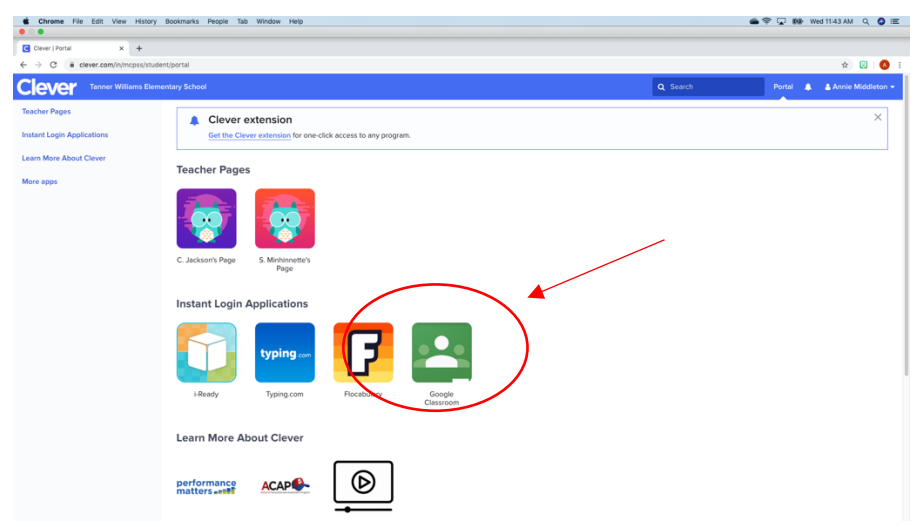

6. Enter in your child's login information (student email and password). Click "Go to Google Classroom."

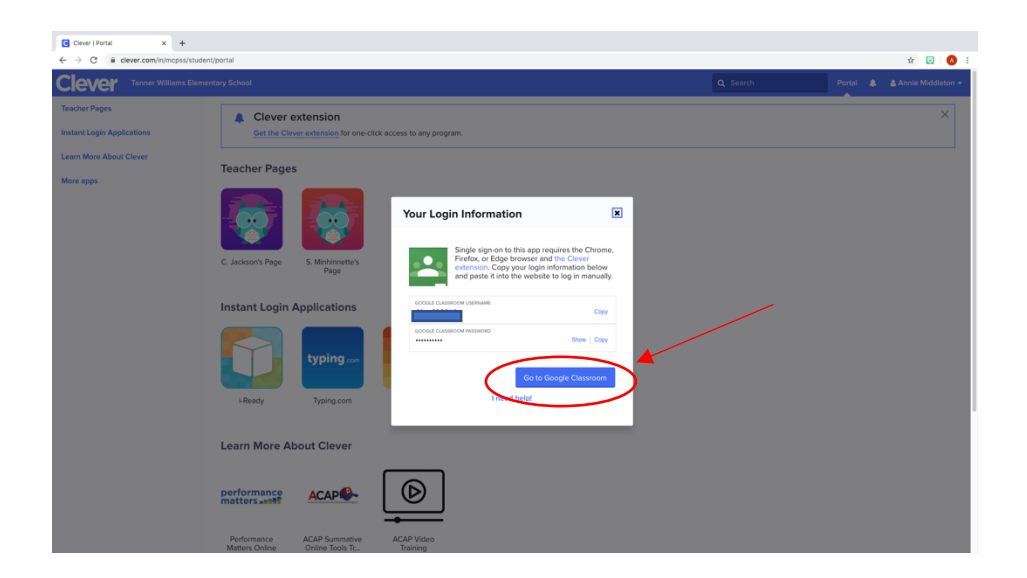

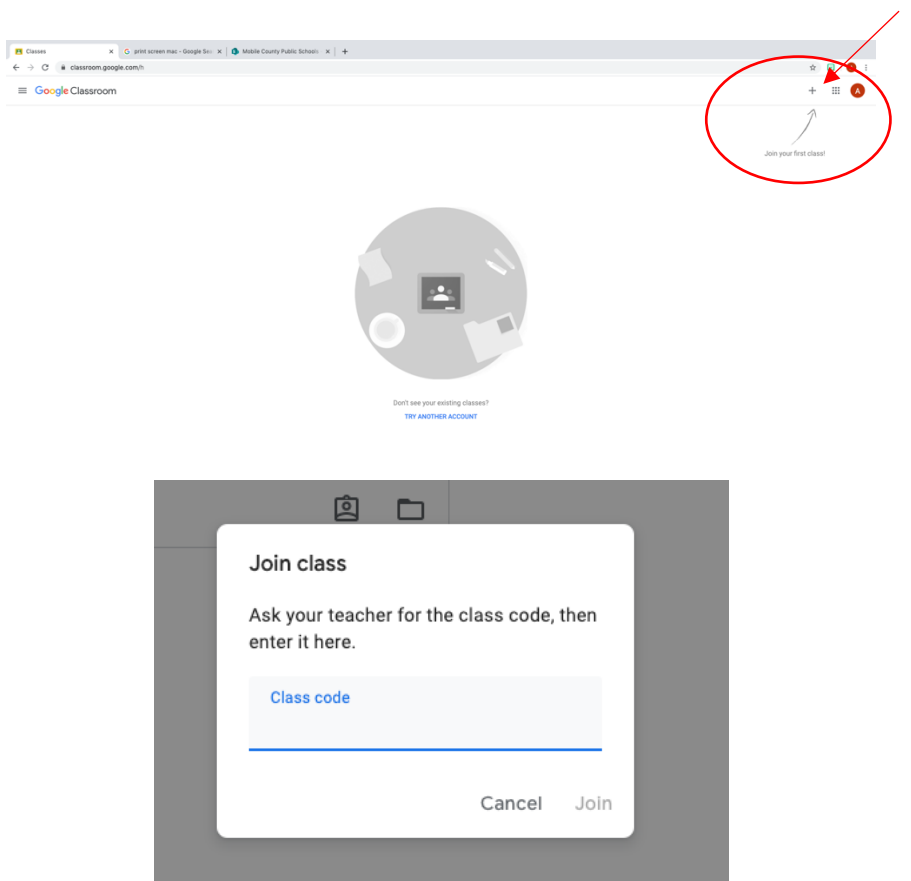

7. Enter in your teacher's classroom code for each class you need to join:

You may be enrolled in multiple classes.